Министерство науки и высшего образования Российской Федерации Федеральное государственное бюджетное образовательное учреждение высшего образования «Владимирский государственный университет имени Александра Григорьевича и Николая Григорьевича Столетовых» (ВлГУ)

> УТВЕРЖДАЮ Заведующий кафедрой ИСПИ И.Е. Жигалов «20» марта 2025 г.

### МЕТОДИЧЕСКИЕ УКАЗАНИЯ К ЛАБОРАТОРНЫМ РАБОТАМ МЕЖДИСЦИПЛИНАРНОГО КУРСА

«ИНСТРУМЕНТАЛЬНЫЕ СРЕДСТВА ПОДДЕРЖКИ РАЗРАБОТКИ КОДА ИНФОРМАЦИОННЫХ РЕСУРСОВ»

## В РАМКАХ ПРОФЕССИОНАЛЬНОГО МОДУЛЯ

«ПРОЕКТИРОВАНИЕ И РАЗРАБОТКА ИНФОРМАЦИОННЫХ РЕСУРСОВ»

09.02.09 Веб-разработка Разработчик веб приложений

Владимир, 2025

Методические указания к лабораторным работам междисциплинарного курса «Инструментальные средства поддержки разработки кода информационных ресурсов» разработал старший преподаватель кафедры ИСПИ Шамышев А.А.

Методические указания к лабораторным работам рассмотрены и одобрены на заседании УМК специальности 09.02.09 Веб-разработка протокол № 1 от «10» марта 2025 г.

Председатель УМК специальности

И.Е. Жигалов

Методические указания к лабораторным работам рассмотрены и одобрены на заседании кафедры ИСПИ протокол № 7а от «12» марта 2025 г.

Рецензент от работодателя: руководитель группы обеспечения качества программного обеспечения ООО «БСЦ МСК» С.С. Смирнова

# оглавление

| Лабораторная работа №1 | 3  |
|------------------------|----|
| Лабораторная работа №2 | 9  |
| Лабораторная работа №3 | 14 |
| Лабораторная работа №4 | 20 |
| Лабораторная работа №5 | 27 |
| Лабораторная работа №6 | 36 |
| Лабораторная работа №7 | 45 |
| Лабораторная работа №8 | 53 |
| Лабораторная работа №9 | 61 |
| СПИСОК ЛИТЕРАТУРЫ      | 69 |
|                        |    |

## Лабораторная работа №1

### «Установка и управление пакетами с использованием прт»

#### Цель выполнения работы:

- Ознакомиться с системой управления пакетами npm (Node Package Manager).
- Освоить основные команды прт для установки, обновления и удаления пакетов.
- Научиться инициализировать проекты, управлять зависимостями и публиковать собственные пакеты.
- Развить навыки работы с файлами package.json и понимание различий между dependencies и devDependencies.

#### Введение в прт

**npm** (Node Package Manager) — это система управления пакетами для платформы Node.js, которая позволяет разработчикам легко устанавливать, обновлять и управлять зависимостями проектов. npm предоставляет доступ к огромному количеству пакетов, которые могут быть использованы для ускорения процесса разработки.

#### Основные понятия

- Пакет это модуль или библиотека, которую можно установить и использовать в проекте.
- **Репозиторий** место хранения пакетов. Центральным репозиторием для прт является **прт Registry**.
- package.json файл, содержащий информацию о проекте и его зависимостях.
- **dependencies** зависимости, необходимые для работы приложения.
- **devDependencies** зависимости, необходимые только для разработки и тестирования.

#### Основные команды прт

- *прт init* инициализация нового проекта и создание файла package.json.
- *прт install <package>* установка пакета и добавление его в зависимости проекта.

- *прт install <package> --save-dev* установка пакета как зависимости для разработки.
- *прт update* обновление установленных пакетов до последних версий.
- *прт uninstall <package>* удаление пакета из проекта.
- *прт publish* публикация собственного пакета в прт Registry.

# Структура файла package.json

Файл package.json содержит метаданные о проекте, такие как имя, версия, описание, автор и список зависимостей. Пример структуры:

```
{
 "name": "my-project",
 "version": "1.0.0",
 "description": "Описание проекта",
 "main": "index.js",
 "scripts": {
  "start": "node index.js"
 },
 "dependencies": {
  "express": "^4.17.1"
 },
 "devDependencies": {
  "nodemon": "^2.0.7"
 },
 "author": "Ваше Имя",
 "license": "MIT"
}
```

# Различия между dependencies и devDependencies:

- **dependencies** содержат пакеты, необходимые для запуска приложения в рабочей среде.
- **devDependencies** содержат пакеты, необходимые только в процессе разработки, такие как инструменты для тестирования или автоперезагрузки сервера.

## Порядок выполнения работы

## Шаг 1: Установка Node.js и прт

## 1. Скачать установочный файл Node.js:

- о Перейдите на официальный сайт <u>nodejs.org</u>.
- Выберите LTS версию для установки.

## 2. Установить Node.js:

- Запустите скачанный установочный файл.
- Следуйте инструкциям установщика, принимая лицензионное соглашение и выбирая стандартные параметры установки.

## 3. Проверить установку:

- о Откройте терминал или командную строку.
- Выполните команды *node -v* и *прт -v* для проверки установленных версий Node.js и прт.

## Шаг 2: Инициализация проекта

## 1. Создать директорию проекта:

- В терминале выполните команду *mkdir my-project* для создания новой папки.
- о Перейдите в созданную директорию с помощью *cd my-project*.

## 2. Инициализировать package.json:

- Выполните команду *прт init* и следуйте интерактивным инструкциям.
- Альтернативно, используйте *npm init -у* для автоматической генерации package.json с настройками по умолчанию.

## Шаг 3: Установка пакетов

- 1. Установить пакет как зависимость:
  - о Выполните команду *прт install express* для установки фреймворка Express.
  - о Проверьте, что пакет добавлен в раздел *dependencies* файла *package.json*.
- 2. Установить пакет как зависимость для разработки:

- о Выполните команду *npm install nodemon --save-dev* для установки nodemon.
- о Проверьте, что пакет добавлен в раздел devDependencies.

## Шаг 4: Управление пакетами

## 1. Обновление пакетов:

• Выполните команду *прт update* для обновления всех установленных пакетов до последних версий, соответствующих указанным диапазонам версий.

## 2. Удаление пакета:

- Выполните команду *npm uninstall express* для удаления пакета Express из проекта.
- о Убедитесь, что пакет удален из dependencies в package.json.

## Шаг 5: Работа с файлами package.json

## 1. Редактирование скриптов:

- о Откройте файл package.json в текстовом редакторе.
- о Добавьте или измените скрипты в разделе scripts. Например:

## "scripts": {

```
"start": "node index.js",
"dev": "nodemon index.js"
```

## }

# 2. Запуск скриптов

- о Выполните команду: npm run start для запуска приложения
- о Выполните команду *прт run dev* для заупска приложения nodemon

## Задание к лабораторной работе:

- 1. Установка и управление пакетами
  - Создайте новый проект, инициализируйте package.json с помощью *npm init y*.
  - Установите несколько пакетов, например, lodash как зависимость и eslint как зависимость для разработки.

- Добавьте скрипты для запуска приложения и для запуска ESLint в package.json.
- Обновите установленные пакеты до последних версий.
- Удалите один из установленных пакетов и убедитесь, что он удален из package.json.
- 2. Добавьте в package.json скрипт для автоматической проверки кода с помощью ESLint:

```
"scripts": {
"lint": "eslint ."
}
```

- 3. Использование глобальных пакетов:
  - 1. Установите пакет глобально, например, npm install -g typescript.
  - 2. Проверьте, что пакет доступен из любого места в системе.

### Содержание отчета

#### Введение

- Цель и задачи лабораторной работы:
  - Краткое изложение целей выполнения работы и ожидаемых результатов.

#### Теоретическая часть

- Описание изученных понятий и технологий:
  - Введение в прт, основные команды и их назначение.
  - Структура файла package.json и различия между dependencies и devDependencies.

#### Практическая часть

- Пошаговое описание выполненных действий:
  - о Установка Node.js и прт.
  - о Инициализация проекта и настройка package.json.
  - Установка, обновление и удаление пакетов.
  - о Создание и использование скриптов в package.json.
- Примеры команд и их вывод:

 Включите скриншоты терминала или копии вывода команд для подтверждения выполненных действий.

### Результаты

- Полученные результаты и их анализ:
  - о Описание установленных пакетов и настроенных скриптов
  - Скриншоты результата работы.
  - Сравнение версий пакетов до и после обновления.

#### Заключение

- Выводы о проделанной работе:
  - Оценка достигнутых целей.

#### Приложения (по необходимости)

- Скриншоты, код, дополнительные материалы:
  - Включите все необходимые визуальные материалы для иллюстрации выполненной работы.

#### Контрольные вопросы

- 1. Что такое прт и для чего он используется?
- 2. Опишите процесс инициализации нового проекта с помощью прт.
- 3. Какие команды используются для установки и удаления пакетов с помощью прт?
- 4. Что такое package.json и какие данные он содержит?
- 5. Каковы основные отличия между dependencies и devDependencies в package.json?
- 6. Как обновить все установленные пакеты до последних версий с помощью прт?
- 7. Как установить пакет глобально и какие преимущества это дает?
- 8. Что такое package-lock.json и какую роль он играет в управлении зависимостями?

## Лабораторная работа №2

### «Поиск и интеграция готовых модулей и библиотек в общедоступных репозиториях»

### Цель выполнения работы:

- Ознакомиться с процессом поиска готовых модулей и библиотек в общедоступных репозиториях.
- Освоить методы оценки качества и совместимости найденных модулей с текущим проектом.
- Научиться интегрировать выбранные модули и библиотеки в проект, управлять зависимостями и конфигурациями.
- Развить навыки работы с различными инструментами и платформами для поиска и интеграции программных компонентов.

**Повторное использование кода** — это практика использования уже существующих модулей, библиотек или компонентов в новых проектах для ускорения разработки, повышения надежности и снижения затрат на создание новых решений с нуля. Повторное использование способствует стандартизации и повышению качества программного обеспечения.

Общедоступные репозитории — это онлайн-платформы, где разработчики могут размещать, искать и обмениваться модулями и библиотеками. Основные преимущества использования общедоступных репозиториев включают доступ к большому количеству проверенных решений, возможность сотрудничества с сообществом и ускорение разработки за счет использования готовых компонентов.

Основные общедоступные репозитории:

- npm (Node Package Manager): Репозиторий для пакетов JavaScript и Node.js.
- PyPI (Python Package Index): Репозиторий для пакетов Python.
- Maven Central: Репозиторий для Java-пакетов.
- RubyGems: Репозиторий для Ruby-пакетов.
- GitHub Packages: Универсальный репозиторий, поддерживающий различные языки и пакеты.
- NuGet: Репозиторий для .NET-пакетов.

**Поиск модулей и библиотек** включает использование поисковых функций на платформах репозиториев, применение фильтров по категориям, популярности, обновлениям и рейтингу.

## Критерии оценки качества модуля:

- Популярность и количество загрузок: Высокое количество загрузок и звезд на GitHub могут указывать на надежность и востребованность.
- Активность разработки: Регулярные обновления и активное участие сообщества свидетельствуют о поддержке и актуальности.
- Документация: Хорошая документация облегчает интеграцию и использование модуля.
- Совместимость: Проверка совместимости версии модуля с текущими версиями используемых технологий.
- Лицензия: Убедитесь, что лицензия модуля позволяет его использование в вашем проекте (например, MIT, Apache 2.0).

**Интеграция модулей** включает добавление выбранных библиотек в проект, настройку зависимостей и конфигураций, а также тестирование для обеспечения корректной работы.

## Основные инструменты для управления зависимостями:

- npm: Для проектов на JavaScript и Node.js.
- pip: Для проектов на Python.
- Maven/Gradle: Для проектов на Java.
- Bundler: Для проектов на Ruby.
- NuGet: Для проектов на .NET.

## Порядок выполнения работы:

## Шаг 1: Определение требований проекта

## 1. Анализ проекта:

- о Определите функциональные и нефункциональные требования проекта.
- Определите, какие модули или библиотеки могут потребоваться для реализации этих требований.

## Шаг 2: Поиск готовых модулей и библиотек

1. Использование общедоступных репозиториев:

о Перейдите на платформу репозиториев <u>прт</u>

## 2. Поиск по ключевым словам:

• Введите ключевые слова, связанные с необходимым функционалом (например, "authentication", "database ORM", "data visualization").

# 3. Фильтрация результатов:

• Используйте фильтры по популярности, обновлениям, лицензии и другим критериям для выбора наиболее подходящих модулей.

## Шаг 3: Оценка качества и совместимости модулей

## 1. Анализ документации:

 Изучите документацию модуля для понимания его функционала и способов интеграции.

## 2. Проверка лицензии:

 Убедитесь, что лицензия модуля позволяет его использование в вашем проекте.

## 3. Анализ активности разработки:

о Проверьте последние обновления и активность сообщества разработчиков.

## 4. Тестирование:

• Установите модуль в тестовом окружении и проверьте его работу.

## Шаг 4: Интеграция выбранных модулей в проект

## 1. Установка модуля:

o npm install <package-name>

## 2. Настройка зависимостей:

о Обновите файл зависимостей package.json при необходимости.

## 3. Конфигурация:

• Настройте параметры модуля в соответствии с требованиями проекта.

## 4. Интеграция кода:

 Добавьте необходимые вызовы и импорты в код проекта для использования функций модуля.

## 5. Тестирование интеграции:

 Проведите тестирование, чтобы убедиться в корректной работе интегрированного модуля.

## Шаг 5: Документирование процесса интеграции

### 1. Запись выполненных шагов:

о Описать процесс поиска, оценки и интеграции модулей.

### 2. Отображение результатов:

о Включить скриншоты, примеры кода и выводы тестирования.

### Задание к лабораторной работе:

 Найдите и интегрируйте готовый модуль прт в ваш проект. Оцените его функциональность и совместимость с проектом. Приведите примеры использования выбранного модуля.

#### Содержание отчета:

### Введение

- Цель и задачи лабораторной работы:
  - Краткое изложение целей выполнения работы и ожидаемых результатов.

#### Теоретическая часть

- Описание изученных понятий и технологий:
  - Введение в повторное использование кода, общедоступные репозитории, критерии оценки модулей и библиотек.

## Практическая часть

- Пошаговое описание выполненных действий:
  - Процесс поиска модулей, оценка их качества и совместимости, интеграция в проект.
  - о Процесс использования модулей в проекте.

#### • Примеры команд и их вывод:

 Включите скриншоты или текст из терминала, среды разработки для подтверждения выполненных действий.

## Результаты

• Полученные результаты и их анализ:

 Описание интегрированных модулей, настроенных зависимостей и выполненных тестов.

## Заключение

- Выводы о проделанной работе:
  - Оценка достигнутых целей, полезность использованных модулей и их влияние на проект.

## Приложения (по необходимости)

- Скриншоты, код, дополнительные материалы:
  - Включите все необходимые визуальные материалы для иллюстрации выполненной работы (скриншоты установки, примеры кода, результаты тестов).

## Контрольные вопросы:

- 1. Что такое общедоступный репозиторий и какие основные преимущества его использования?
- Какие критерии следует учитывать при выборе модуля или библиотеки для интеграции в проект?
- 3. Опишите процесс интеграции выбранного модуля в проект.
- 4. Что такое package.json и какую роль он играет при работе с npm?
- 5. Какие шаги необходимо предпринять для проверки совместимости нового модуля с текущим проектом?
- 6. Почему важно проверять лицензию модуля перед его использованием в проекте?
- 7. Какие инструменты могут помочь в управлении зависимостями проекта?
- 8. Опишите, как можно обновить модуль до последней версии с помощью прт.
- 9. Как публикация собственного модуля в общедоступном репозитории может быть полезна для сообщества разработчиков?

## Лабораторная работа №3

## «Создание и публикация собственного пакета в общедоступном репозитории»

## Цель выполнения работы:

- Научиться создавать собственные пакеты или модули для использования в проектах.
- Освоить процесс подготовки и настройки проекта для публикации в общедоступном репозитории прт.
- Изучить методы управления версиями пакетов и обеспечения их совместимости.
- Развить навыки документирования и тестирования собственных пакетов для повышения их качества и удобства использования другими разработчиками.

Пакет — это коллекция модулей или библиотек, которая предоставляет определённую функциональность и может быть использована в других проектах. Создание собственных пакетов позволяет разработчикам делиться своими решениями, повторно использовать код и способствовать развитию сообщества.

## Основные понятия:

- **прт (Node Package Manager):** Система управления пакетами для платформы Node.js, которая позволяет публиковать и распространять пакеты.
- **package.json:** Файл конфигурации, содержащий метаданные о пакете, такие как название, версия, автор, зависимости и скрипты.
- Лицензия: Правовые условия использования, изменения и распространения пакета (например, MIT, Apache 2.0).

## Подготовка к публикации пакета

Перед публикацией пакета необходимо:

- **Разработать функционал:** Написать код, который будет предоставлять полезную функциональность другим разработчикам.
- **Настроить package.json:** Указать необходимые метаданные, зависимости и скрипты.

• Документировать пакет: Создать README файл с описанием, инструкциями по установке и примерами использования.

# Процесс публикации пакета:

- 1. Создание учетной записи на прт:
  - о Перейдите на <u>страницу регистрации в прт</u> и создайте учетную запись.

## 2. Вход в прт через терминал:

о Выполнить команду *прт login* и ввести свои учетные данные.

## 3. Публикация пакета:

- Выполнить команду *прт publish* в корневой директории проекта.
- о Убедитесь, что пакет доступен в <u>npm Registry</u>.

## Порядок выполнения работы:

Шаг 1: Создание нового пакета

## 1. Создать директорию для пакета:

- о В терминале выполните команду *mkdir project-name*.
- о Перейдите в созданную директорию с помощью *cd project-name*.

# 2. Инициализировать package.json:

- Выполните команду *прт init* и следуйте инструкциям.
- Альтернативно, используйте *прт init -у* для автоматической генерации package.json с настройками по умолчанию.

# Шаг 2: Разработка функционала пакета

# 1. Создать основной файл пакета:

- Создайте файл index.js.
- Напишите простой модуль, например, функцию для сложения двух чисел:

```
function add(a, b) {
  return a + b;
}
module.exports = add;
```

## Шаг 3: Документирование пакета

## 1. Создать файл README.md:

• Опишите назначение пакета, инструкции по установке и примеры использования, используя разметку MarkDown.

Шаг 4: Настройка package.json для публикации

### 1. Проверить метаданные:

 Убедитесь, что поля name, version, description, main, scripts, keywords, author, license заполнены корректно.

### 2. Добавить ключевые слова:

• Это поможет другим разработчикам найти ваш пакет. Например:

```
"keywords": [
"addition",
"math",
"utility"
]
```

Шаг 5: Публикация пакета на прт

#### 1. Войти в прт через терминал:

• Выполните команду *прт login* и введите свои учетные данные.

#### 2. Опубликовать пакет:

- о Выполните команду *прт publish*.
- о Убедитесь, что пакет успешно опубликован и доступен в <u>npm Registry</u>.

#### 3. Проверить опубликованный пакет:

 Перейдите на страницу вашего пакета на прт и убедитесь в наличии всех метаданных и документации.

Шаг 6: Управление версиями и обновления пакета

## 1. Внести изменения в пакет:

о Например, добавить новую функцию в index.js:

function subtract(a, b) {
 return a - b;
}
module.exports = { add, subtract };

## 2. Изменить версию в package.json:

 Увеличьте номер версии согласно семантическому версионированию, например, с 1.0.0 на 1.1.0.

## 3. Опубликовать обновленный пакет:

о Выполните команду npm publish.

## Задание к лабораторной работе:

## 3. Создание и публикация собственного пакета:

- Создайте пакет, который предоставляет функцию для умножения двух чисел.
- о Документируйте пакет в README.md.
- о Опубликуйте пакет на npm Registry.

# 2. Управление зависимостями:

- Добавьте в ваш пакет зависимость от внешней библиотеки (например, lodash).
- Обновите функционал пакета с использованием этой библиотеки.
- Опубликуйте обновленную версию пакета.

## 3. Документирование АРІ пакета:

- Используйте инструмент JSDoc для генерации документации API вашего пакета.
- Добавьте примеры использования каждой функции в документацию.

## Содержание отчета:

## Введение

• Цель и задачи лабораторной работы:

• Описание целей создания и публикации собственного пакета.

## Теоретическая часть

• Описание изученных понятий и технологий

### Практическая часть

- Пошаговое описание выполненных действий:
  - о Создание директории проекта, инициализация package.json.
  - Разработка функционала пакета.
  - о Документирование пакета, настройка package.json для публикации.
  - о Публикация пакета на прт, управление версиями.

## • Примеры команд и их вывод:

 Включите скриншоты терминала или среды разработки с выполненными командами и их результатами.

### Результаты

- Полученные результаты и их анализ:
  - о Описание опубликованного пакета, его функциональности.
  - Анализ процесса публикации и управления версиями.

#### Заключение

- Выводы о проделанной работе:
  - Оценка достигнутых целей.
  - о Возможности дальнейшего развития пакета.

#### Приложения (по необходимости)

- Скриншоты, код, дополнительные материалы:
  - о Скриншоты установленных пакетов, выполненных команд.
  - о Примеры кода пакета.
  - о Ссылки на опубликованный пакет на прт.

#### Контрольные вопросы

1. Что такое прт и для чего он используется?

- 2. Опишите процесс инициализации нового проекта с помощью npm init.
- 3. Что такое package.json и какие данные он содержит?
- 4. Объясните семантическое версионирование и его принципы.
- 5. Как опубликовать собственный пакет на npm Registry?
- 6. Какие шаги необходимо предпринять перед публикацией пакета?
- 7. Что такое лицензия пакета и почему она важна?
- 8. Как управлять зависимостями в проекте с помощью прт?
- 9. Какие команды используются для обновления и удаления пакетов с помощью npm?
- 10. Почему важно писать тесты для собственного пакета?

### Лабораторная работа №4

#### «Генерация исходного кода с помощью нейронных сетей»

#### Цель выполнения работы:

- Изучить основы работы нейронных сетей, предназначенных для генерации исходного кода.
- Освоить использование свободно доступных нейронных сетей для автоматической генерации кода.
- **Развить** навыки интеграции и настройки нейронных сетей в процесс разработки программного обеспечения.
- Оценить качество и применимость автоматически сгенерированного кода в реальных проектах.

#### Введение в нейронные сети для генерации кода

Нейронные сети, такие как GPT, позволяют не только автоматизировать процесс написания кода, но и значительно сократить время на выполнение рутинных задач. Они могут генерировать шаблоны, проверять корректность алгоритмов, предлагать оптимизированные решения и адаптировать код под различные контексты. Применение таких технологий особенно полезно в условиях многозадачности и высокой интенсивности разработки. Важно отметить, что использование нейронных сетей не заменяет навыки программиста, а становится инструментом, дополняющим его работу.

**Нейронные сети** представляют собой модели машинного обучения, способные анализировать большие объемы данных и выполнять сложные задачи, включая генерацию текста и кода. В контексте разработки программного обеспечения нейронные сети могут использоваться для автоматического написания кода, что ускоряет процесс разработки и снижает вероятность ошибок. Также, нейронные сети можно использовать для обучения незнакомой технологии и пояснения к уже существующему коду в проектах.

Основные концепции:

- GPT (Generative Pre-trained Transformer): Архитектура нейронных сетей, разработанная компанией OpenAI, предназначенная для генерации текста.
- Языковая модель: Тип нейронной сети, предназначенной для обработки и генерации текста на естественном языке. Языковая модель обучается на большом

объеме текстовых данных для предсказания следующего слова, понимания контекста и выполнения задач, связанных с текстом, таких как перевод, резюмирование и написание программного кода.

- Обучение с учителем: Процесс обучения нейронных сетей, на основе заранее размеченных данных.
- **Токенизация:** Процесс разбиения текста на меньшие единицы (токены) для обработки нейронной сетью.
- **Промпт**: Входной запрос или инструкция, которая передается нейронной сети для выполнения задачи. Промпт формирует контекст для генерации текста, кода или выполнения других функций, определяя качество и точность результата.

## Свободно доступные нейронные сети в России

В России разработаны и доступны несколько моделей нейронных сетей для генерации кода:

- GigaChat: Разработанный компанией Сбер, GigaChat способен вести диалоги, генерировать тексты и изображения, а также писать программный код. Он поддерживает русский и английский языки, с основным фокусом на русскоязычных пользователях. Доступен бесплатно через веб-интерфейс на сайте giga.chat, а также в виде ботов в Telegram и «ВКонтакте».
- YandexGPT: Инструмент от компании «Яндекс», который предоставляет возможности для создания и редактирования кода. Подходит для генерации новых идей в программировании и анализа кода в контексте заданных параметров. Нейросеть учитывает контекст запроса, что позволяет улучшить качество генерируемых решений.
- Nicebot: Бесплатная нейросеть от российских разработчиков, умеющая отвечать на вопросы, писать тексты, решать математические задачи и составлять программные коды на Python, JavaScript, HTML, C++ и Java. Nicebot может анализировать код, устранять ошибки и улучшать его структуру. Доступен бесплатно на сайте <u>nicebot.ru</u>, в мобильном приложения и Telegram-боте.

Для генерации кода рекомендуется использовать **GigaChat** от Сбер, так как его интерфейс доступен бесплатно на сайте <u>giga.chat</u> и более удобен в использовании, чем его аналоги. **YandexGPT не имеет своего интерфейса для ввода промпта и подразумевает использование** API YandexGPT.

## Применение нейронных сетей в разработке кода

Использование нейронных сетей для генерации кода включает несколько этапов:

- 1. Выбор модели: Определение подходящей нейронной сети для задачи.
- 2. Настройка окружения: Установка необходимых библиотек и инструментов.
- 3. Обучение модели: Если необходимо, обучение модели на специфических данных.
- 4. Генерация кода: Ввод запроса в модель и получение сгенерированного кода.
- 5. Анализ и доработка: Проверка корректности и доработка сгенерированного кода.

При использовании нейронных сетей для генерации кода важно проверять качество и эффективность сгенерированного кода в рамках проекта и задачи.

## Порядок выполнения работы:

## Шаг 1: Подготовка окружения

- 1. Установка необходимых инструментов:
  - о Убедитесь, что на вашем компьютере установлены Node.js и npm.
  - Если у вас еще не установлена среда разработки, то скачайте и установите Visual Studio Code с официального сайта <u>code.visualstudio.com</u>. Можете использовать любую другую среду разработки, по вашему усмотрению.

## 2. Создание нового проекта:

о Откройте терминал и выполните команду

mkdir project-name

cd project-name

Где, project-name название вашего проекта

о Инициализируйте package.json:

npm init -y

# Шаг 2: Изучение интерфейса GigaChat

## 1. Доступ к GigaChat:

- о Перейдите на сайт <u>giga.chat</u>.
- Зарегистрируйтесь или войдите в существующую учетную запись.

## 2. Знакомство с интерфейсом:

 Изучите основные функции интерфейса: ввод промптов, просмотр сгенерированного кода и качество ответов.

## Шаг 3: Генерация кода с помощью GigaChat

## 1. Формулирование промпта:

о Определите задачу, которую необходимо автоматизировать.

Например:

Напиши функцию на JavaScript, которая сортирует массив чисел по возрастанию.

# 2. Ввод промпта в GigaChat:

- Введите сформулированный промпт в поле ввода на сайте.
- Запустите процесс генерации кода.

## 3. Получение и анализ кода:

- Просмотрите сгенерированный код.
- Скопируйте его для дальнейшей интеграции в проект.

# Шаг 4: Интеграция сгенерированного кода в проект

## 1. Создание файла с кодом:

• В вашем **проекте** создайте файл *sort.js* и вставьте туда сгенерированный код.

function sortArray(arr) {

*return* arr.sort((a, b) => a - b);

}

module.exports = sortArray;

## 2. Использование функции в проекте:

о Создайте файл index.js и используйте функцию сортировки

const sortArray = require('./sort');

*const numbers* = [5, 3, 8, 1, 2];

const sortedNumbers = sortArray(numbers);

console.log('Отсортированный массив:', sortedNumbers);

## 3. Запуск проекта:

- о В терминале выполните команду: node index.js
- Убедитесь, что вывод соответствует ожиданиям.

### 4. Оптимизация кода (при необходимости):

 Если сгенерированный код требует улучшений, внесите необходимые изменения и повторно протестируйте его.

### Задания к лабораторной работе:

### 1. Генерация функции для фильтрации массива:

- Используя GigaChat, сгенерируйте функцию на JavaScript, которая фильтрует массив чисел, оставляя только четные.
- Интегрируйте сгенерированную функцию в проект и протестируйте её работу.

## 2. Интеграция сгенерированного кода в существующий проект

 Интегрируйте с использованием GigaChat или другой нейросети получите код функции для подсчета суммы чисел в массиве. Вставьте эту функцию в уже существующий проект и протестируйте её работу.

*const numbers* = [1, 2, 3, 4, 5];

// Вставьте функцию для подсчёта суммы здесь

// Вызовите функцию и выведите результат

const sum = calculateSum(numbers);

console.log(`Сумма чисел: \${sum}`);

 Интегрируйте сгенерированную функцию в проект и протестируйте её работу.

## 3. Исправление ошибки в коде, найденной нейросетью

 В существующем коде намеренно допущена ошибка. Используйте нейросеть для нахождения и исправления этой ошибки. const numbers = [1, 2, 3, 4, 5]; const filterEvenNumbers = (arr) => arr.map(num => num % 2 === 0); const evenNumbers = filterEvenNumbers(numbers); console.log(`Чётные числа: \${evenNumbers}`);

 Передайте этот код нейросети и попросите её исправить ошибку. Убедитесь, что исправленный код работает корректно и возвращает массив только с чётными числами.

## Содержание отчета:

#### Введение

- Цель и задачи лабораторной работы:
  - Описание целей создания и использования нейронных сетей для генерации исходного кода на языке JavaScript.
  - о Ожидаемые результаты и навыки, которые студент должен приобрести.

### Теоретическая часть

- Описание изученных понятий и технологий:
  - Введение в нейронные сети для генерации кода.
  - о Принципы работы GPT-архитектуры и языковых моделей.

#### Практическая часть

- Пошаговое описание выполненных действий для выполнения заданий:
- Примеры кода и результаты тестирования:
  - Включите скриншоты среды разработки или текст кода.

#### Результаты

- Полученные результаты и их анализ:
  - Описание интегрированных функций, их функциональности и корректности работы.
  - о Оценка качества сгенерированного кода и его соответствие требованиям.
  - Скриншоты результатов работы.

### Заключение

- Выводы о проделанной работе:
  - Оценка достигнутых целей лабораторной работы.
  - о Возможности дальнейшего применения и развития навыков.

### Приложения

- Скриншоты, код, дополнительные материалы:
  - о Скриншоты установленных библиотек и выполнения скриптов.
  - Примеры сгенерированного кода и результаты его тестирования.
  - о Ссылки на использованные ресурсы и модели.

#### Контрольные вопросы:

- 1. Что такое нейронные сети и как они используются для генерации исходного кода?
- 2. Опишите основные этапы процесса генерации кода с помощью нейронной сети.
- Какие критерии следует учитывать при выборе модели нейронной сети для генерации кода?
- Опишите процесс интеграции сгенерированного кода в существующий проект на JavaScript.
- 5. Какие шаги необходимо предпринять для проверки корректности сгенерированного кода?
- 6. Как можно улучшить качество и функциональность сгенерированного кода?
- 7. Чем промпт для генерации текста отличается от промпта для генерации кода?
- 8. Какие типичные ошибки могут допускаться нейронной сетью при генерации кода, и как их можно выявить?
- Какие подходы можно использовать для повышения точности результатов нейронной сети?

## Лабораторная работа №5

## «Основы работы с системой контроля версий Git»

### Цель выполнения работы:

- Познакомиться с основами системы контроля версий Git.
- Освоить основные команды Git для управления версиями кода.
- Научиться создавать и работать с репозиториями, ветками и слияниями.
- Развить навыки совместной работы над проектами с использованием Git.
- Понять принципы работы с удалёнными репозиториями на локальном уровне.

#### Введение в системы контроля версий

Система контроля версий (Version Control System, VCS) — это программный инструмент, предназначенный для отслеживания изменений в файлах и управления этими изменениями. Она позволяет разработчикам работать над проектами совместно, отслеживать историю изменений, возвращаться к предыдущим версиям и управлять различными версиями кода.

## Преимущества использования VCS:

- Отслеживание изменений: Позволяет видеть, какие изменения были внесены, кем и когда.
- Совместная работа: Облегчает сотрудничество между разработчиками.
- Восстановление: Возможность отката к предыдущим версиям в случае ошибок.
- Ветвление и слияние: Позволяет работать над новыми функциями независимо от основной линии кода.

## Основы системы Git:

Git — это распределённая система контроля версий, разработанная Линусом Торвальдсом в 2005 году для управления разработкой ядра Linux. В отличие от централизованных VCS, Git позволяет каждому разработчику иметь полную копию репозитория на своём компьютере, что обеспечивает высокую скорость работы и надёжность.

## Ключевые особенности Git:

- **Распределённость:** Каждый разработчик имеет локальную копию всего репозитория.
- Эффективность: Быстрое выполнение операций благодаря оптимизированной структуре хранения данных.
- Поддержка ветвления: Простое создание и переключение между ветками.
- Целостность данных: Использование SHA-1 хешей для обеспечения целостности и неизменности данных.

## Основные понятия Git:

- Репозиторий (Repository): Хранилище проекта, включающее все файлы и историю изменений.
  - Локальный репозиторий: Репозиторий, находящийся на локальном компьютере.
  - Удалённый репозиторий: Репозиторий, размещённый на сервере.
- Коммит (Commit): Снимок состояния файлов в репозитории на определённый момент времени. Каждый коммит имеет уникальный идентификатор (SHA-1 хеш) и сообщение, описывающее изменения.
- Ветка (Branch): Отдельная линия разработки в репозитории. Основная ветка обычно называется main или master.
- Слияние (Merge): Процесс объединения изменений из одной ветки в другую.
- Клон (Clone): Создание копии удалённого репозитория на локальном компьютере.
- Отслеживаемые и неотслеживаемые файлы:
  - Отслеживаемые файлы: Файлы, добавленные в индекс Git и подверженные контролю версий.
  - Неотслеживаемые файлы: Файлы, которые ещё не добавлены в индекс.

## Основные команды Git:

- git init Инициализация нового локального репозитория.
- git clone <ccылка>— Клонирование удалённого репозитория.
- git status Проверка состояния репозитория (изменения, готовность к коммиту).
- git add <файл>— Добавление файла в индекс (подготовка к коммиту).

- git add . Добавление всех файлов в индекс.
- git commit -т "сообщение" Создание коммита с описанием изменений.
- git push Отправка локальных коммитов в удалённый репозиторий.
- git pull Получение и интеграция изменений из удалённого репозитория.
- git branch Просмотр, создание и удаление веток.
- git checkout <ветка> Переключение на указанную ветку.
- git merge <ветка>— Слияние указанной ветки с текущей.
- git log Просмотр истории коммитов.
- git diff Просмотр различий между версиями файлов.
- git remote Управление удалёнными репозиториям

#### Ветвление и слияние

Ветвление позволяет создавать независимые линии разработки, что полезно для работы над новыми функциями или исправлениями без влияния на основную ветку кода.

#### Основные команды для работы с ветками:

- git branch <название ветки>— Создание новой ветки.
- git checkout <ветка> Переключение на ветку.
- git merge <ветка>— Слияние ветки с текущей.
- git branch -d <ветка>—Удаление ветки.

Конфликты при слиянии возникают, когда одни и те же строки в одном и том же файле были изменены в двух ветках. В таком случае Git попросит пользователя вручную разрешить конфликт.

Файл .gitignore используется для указания файлов и директорий, которые Git должен игнорировать. Это полезно для исключения временных файлов, зависимостей и других ненужных для контроля версий элементов.

#### Пример содержимого .gitignore:

node\_modules/ \*.log .env

## Порядок выполнения работы (шаги)

## Шаг 1: Установка Git

# 1. Скачать Git:

- о Перейдите на официальный сайт git-scm.com/downloads.
- Выберите установочный файл для вашей операционной системы (Windows, macOS, Linux).

## 2. Установить Git:

- Запустите скачанный установочный файл.
- Следуйте инструкциям установщика, принимая лицензионное соглашение и выбирая стандартные параметры установки.

## 3. Проверить установку:

- Откройте терминал или командную строку.
- Выполните команду git --version для проверки установленной версии Git.

# Шаг 2: Настройка Git

## 1. Настроить имя пользователя и email:

о В терминале выполните команды:

git config --global user.name "Ваше Имя" git config --global user.email "ваш.email@example.com"

• Эти настройки будут использоваться для всех ваших коммитов.

## 2. Проверить настройки:

• В терминале выполните команду:

git config -list

о Убедитесь, что имя пользователя и email настроены правильно.

## Шаг 3: Создание локального репозитория

## 1. Создать директорию проекта:

• В терминале выполните команды:

*mkdir my-git-project cd my-git-project* 

## 2. Инициализировать Git репозиторий:

- о В терминале выполните команду: git init
- В текущей директории будет создана скрытая папка .git, которая содержит все необходимые файлы для управления версиями.

### 3. Добавить файл проекта:

о Создайте файл index.js с простым содержимым: *console.log("Hello, Git!");* 

### 4. Добавить файл в индекс Git:

о Выполните команду: git add index.js

### 5. Создать первый коммит:

• Выполните команду:

git commit -m "Initial commit: Add index.js "

### Шаг 4: Ветвление и слияние

### 1. Создать новую ветку для разработки:

о Выполните команду: git branch feature-branch

### 2. Переключиться на новую ветку:

о Выполните команду: git checkout feature-branch

### 3. Внести изменения в проект:

Откройте файл index.js и измените сообщение:
 *console.log("Hello, Git Branching!");*

#### 4. Добавить и закоммитить изменения:

• Выполните команды

git add index.js git commit -m "Update index.js "

#### 5. Переключиться обратно на основную ветку:

о Выполните команду: git checkout main

### 6. Слить изменения из ветки feature-branch в main:

о Выполните команду: git merge feature-branch

#### 7. Удалить ветку feature-branch:

о Выполните команду: git branch -d feature-branch

### Шаг 5: Разрешение конфликтов при слиянии

1. Создать конфликтную ситуацию:

- о Переключитесь на новую ветку: git checkout -b conflict-branch
- о Внесите изменение в файл index.js: *console.log("Hello from conflict branch!");*
- Закоммитите изменения:

## git add index.js

git commit -m "Update index.js from conflict branch"

- о Переключитесь на основную ветку: git checkout main
- Внесите другое изменение в файл index.js: console.log("Hello from main branch!");
- Закоммитите изменения

git add index.js git commit -m "Update index.js from main branch"

### 2. Попытаться слить ветку conflict-branch в main:

- о Выполните команду: git merge conflict-branch
- о Git обнаружит конфликт и попросит его разрешить.

### 3. Разрешить конфликт:

• Откройте файл index.js и вручную разрешите конфликт, выбрав нужные

изменения. Пример разрешённого файла:

console.log("Hello from main branch!"); console.log("Hello from conflict branch!");

о После разрешения конфликта добавьте файл в индекс и завершите слияние:

git add index.js git commit -m "Merge conflict-branch into main, resolve conflict in index.js"

#### Шаг 6: Просмотр истории коммитов

#### 1. Просмотреть историю коммитов:

- о Выполните команду: git log
- о Используйте флаг -- oneline для компактного отображения: git log -- oneline

#### 2. Просмотреть различия между коммитами:

Выполните команду: git diff <коммит1> <коммит2>

## Шаг 7: Использование .gitignore

## 1. Создать файл .gitignore:

о В корневой директории проекта создайте файл .gitignore

### 2. Добавить правила игнорирования:

о В .gitignore директорию node\_modules и другие ненужные файлы:

node\_modules/

\*.log

.env

## 3. Проверить, что файлы игнорируются:

 Выполните команду git status и убедитесь, что игнорируемые файлы не отображаются как изменённые или новые.

### Задания к лабораторной работе:

### 1. Создать и работа с ветками:

- о Создайте новую ветку feature-new-feature в вашем проекте.
- о Внесите изменения в файл index.js, добавив новую функцию.

function greet(name) {
 return `Hello, \${name}!`;
}

console.log(greet("World"));

 Закоммитите изменения и слейте ветку feature-new-feature с основной веткой main.

## 2. Использование .gitignore:

- о Создайте файл .gitignore в корневой директории проекта.
- о Добавьте в него директорию node\_modules и другие ненужные файлы
- о Проверьте, что эти файлы больш не отслеживаются git

## 3. Разрешение конфликтов:

- Создайте две ветки, внесите противоречивые изменения в один и тот же файл.
- Попытайтесь слить их и разрешите конфликт, выбрав нужные изменения.

## Содержание отчета

## Введение

- Цель и задачи лабораторной работы:
  - Описание целей изучения основ Git, работы с ветками, слиянием и управлением изменениями в проекте.

### Теоретическая часть

- Описание изученных понятий и технологий:
  - о Введение в системы контроля версий и особенности Git.
  - о Основные понятия Git: репозиторий, коммит, ветка, слияние.
  - Принципы работы с ветками и разрешения конфликтов.

### Практическая часть

- Пошаговое описание выполненных действий:
  - о Установка и настройка Git.
  - Создание локального репозитория и начальный коммит.
  - Работа с ветками: создание, переключение, слияние.
  - Разрешение конфликтов при слиянии веток.
  - о Использование .gitignore для игнорирования ненужных файлов.

## • Примеры команд и их вывод:

- Включите скриншоты терминала с выполненными командами и их результатами.
- Примеры вывода команды git log, создание веток и разрешение конфликтов.

#### Результаты

- Полученные результаты и их анализ:
  - Описание созданных веток, выполненных слияний и разрешённых конфликтов.

#### Заключение

- Выводы о проделанной работе:
  - Оценка достигнутых целей лабораторной работы.

#### Приложения (по необходимости)

### • Скриншоты, код, дополнительные материалы:

- о Скриншоты выполненных команд и их выводов.
- о Примеры изменённых файлов и разрешённых конфликтов.

## Контрольные вопросы

- 1. Что такое система контроля версий и какие преимущества она предоставляет разработчикам?
- 2. Опишите основные различия между локальным и удалённым репозиториями в Git.
- 3. Как создать новую ветку в Git и переключиться на неё?
- 4. Что происходит при выполнении команды git merge и как разрешить конфликт при слиянии веток?
- 5. Для чего используется файл .gitignore и как его правильно настроить?
- 6. Как создать и использовать теги в Git для обозначения версий проекта?
- Объясните процесс клонирования репозитория и синхронизации изменений между локальным и удалённым репозиториями.
- 8. Что такое коммит в Git и какие элементы он включает?
- 9. Как проверить историю коммитов в Git и какие команды для этого используются?
- 10. Почему важно регулярно делать коммиты и как это влияет на совместную работу над проектом?

## Лабораторная работа №6

## «Работа с удалёнными репозиториями и платформами хостинга кода»

### 1. Цель выполнения работы

- Освоить концепции и принципы работы с удалёнными репозиториями.
- Изучить использование платформ хостинга кода, таких как GitHub, для совместной разработки проектов.
- Научиться эффективно синхронизировать локальные и удалённые репозитории.
- Развить навыки управления доступом и сотрудничества с другими разработчиками через удалённые репозитории.
- Понять процессы создания пулл-реквестов и управления ветками на удалённых платформах.

Удалённый репозиторий — это версия вашего проекта, которая хранится на сервере в интернете или внутри корпоративной сети. Он позволяет разработчикам совместно работать над проектом, обмениваться изменениями и управлять различными версиями кода.

#### Преимущества использования удалённых репозиториев:

- Совместная работа: Позволяет нескольким разработчикам одновременно работать над одним проектом.
- Резервное копирование: Обеспечивает сохранность кода в случае сбоя локальной машины.
- Доступность: Позволяет получать доступ к проекту из любой точки мира.
- Управление версиями: Облегчает отслеживание изменений и возврат к предыдущим версиям при необходимости.

**Платформы хостинга кода** предоставляют сервисы для хранения удалённых репозиториев и предлагают дополнительные инструменты для совместной работы. Наиболее популярные из них:

• GitHub: Одна из самых популярных платформ для хостинга Git-репозиториев, предоставляющая инструменты для управления проектами, отслеживания ошибок и обсуждения кода.

- GitLab: Альтернатива GitHub с дополнительными возможностями, такими как встроенный CI/CD (непрерывная интеграция и доставка).
- **Bitbucket:** Платформа от Atlassian, интегрированная с инструментами разработки, такими как Jira и Trello.

# Основные функции платформ хостинга кода:

- Пулл-реквесты (Pull Requests): Механизм для предложения и обсуждения изменений перед их слиянием в основную ветку.
- **Трекеры задач:** Инструменты для отслеживания багов и планирования новых функций.
- Веб-интерфейсы: Удобные интерфейсы для просмотра кода, истории коммитов и управления проектом.
- Интеграции: Возможность интеграции с различными инструментами разработки и автоматизации.

## Основные концепции Git при работе с удалёнными репозиториями:

- **Remote:** Удалённый репозиторий, с которым связан ваш локальный репозиторий. По умолчанию основной удалённый репозиторий называется origin.
- Fetch: Получение обновлений из удалённого репозитория без их автоматического слияния.
- **Pull:** Получение и автоматическое слияние обновлений из удалённого репозитория.
- Push: Отправка локальных коммитов в удалённый репозиторий.
- Fork: Копирование чужого репозитория на свой аккаунт для внесения изменений без влияния на оригинальный проект.
- Clone: Создание полной копии удалённого репозитория на локальном компьютере.

## Основные команды Git для работы с удалёнными репозиториями:

- git remote add <имя> <ссылка> Добавление нового удалённого репозитория.
- git remote -v Просмотр списка подключённых удалённых репозиториев.
- git fetch <имя> Получение обновлений из указанного удалённого репозитория.

- git pull <имя> <ветка> Получение и слияние обновлений из указанной ветки удалённого репозитория.
- git push <имя> <ветка>— Отправка изменений в указанную ветку удалённого репозитория.
- git push -u <имя> <ветка>— Отправка изменений и установка отслеживания для указанной ветки.
- git clone <ccылка> Клонирование удалённого репозитория на локальный компьютер.

## Работа с пулл-реквестами:

Пулл-реквест — это предложение внести изменения из одной ветки в другую, обычно из ветки с новыми функциями в основную ветку (main или master). Пулл-реквесты позволяют другим разработчикам просмотреть, обсудить и протестировать изменения перед их слиянием.

## Этапы создания пулл-реквеста:

- 1. Создание ветки: Создайте новую ветку для вашей функции или исправления.
- 2. Внесение изменений и коммит: Внесите необходимые изменения и зафиксируйте их.
- 3. Отправка ветки в удалённый репозиторий: Используйте git push для отправки ветки.
- 4. **Создание пулл-реквеста:** Перейдите на платформу хостинга кода и создайте пуллреквест, указав исходную и целевую ветки.
- 5. **Обзор и обсуждение:** Другие разработчики могут просмотреть ваш пулл-реквест, оставить комментарии и предложить изменения.
- Слияние: После одобрения пулл-реквеста внесённые изменения могут быть слиты в целевую ветку.

## Управление доступом и ролями

На платформах хостинга кода можно управлять доступом к репозиториям, назначая различные роли участникам проекта:

• Владелец (Owner): Полный контроль над репозиторием, включая управление доступом.

- Администратор (Administrator): Возможность управлять настройками репозитория и доступом пользователей.
- Коллаборатор (Collaborator): Возможность вносить изменения в репозиторий.
- **Читатель (Reader):** Только чтение содержимого репозитория без возможности внесения изменений.

# Порядок выполнения работы

## Шаг 1: Создание удалённого репозитория

## 1. Выбор платформы хостинга кода:

 Для данной лабораторной работы будет использоваться GitHub. Перейдите на сайт <u>github.com</u> и войдите в свой аккаунт. Если у вас его нет, то зарегистрируйтесь.

# 2. Создание нового репозитория:

- о Нажмите кнопку "**New**" на странице репозиториев.
- о Введите название репозитория, например, my-git-project.
- Добавьте описание проекта (опционально).
- Выберите видимость репозитория: Public (публичный) или Private (приватный).
- Нажмите кнопку "Create repository".

# Шаг 2: Клонирование удалённого репозитория на локальный компьютер

# 1. Получение URL репозитория:

- На странице вашего нового репозитория нажмите кнопку "Code" и скопируйте HTTPS-ссылку, например: *https://github.com/ваш\_логин/my-gitproject.git*
- о Перейдите в директорию проекта: cd my-git-project

# Шаг 3: Внесение изменений и отправка их в удалённый репозиторий

# 1. Создание файла index.js:

о Создайте файл index.js с содержимым: *console.log("Hello, GitHub!")* 

## 2. Добавление файла в индекс и коммит:

• Выполните команды:

git add index.js git commit -m "Add index.js with Hello, GitHub! message"

## 3. Отправка изменений в удалённый репозиторий:

- о Выполните команду: git push origin main
- Введите свои учетные данные GitHub при запросе (если используется HTTPS).

## 4. Проверка изменений на GitHub:

 Перейдите на страницу вашего репозитория на GitHub и убедитесь, что файл index.js добавлен.

### Шаг 4: Создание и работа с ветками

- 1. Создание новой ветки feature-add-function:
  - о Выполните команду: git branch feature-add-function

### 2. Переключение на новую ветку:

о Выполните команду: git checkout feature-add-function

### 3. Внесение изменений в index.js:

о Откройте файл index.js и добавьте функцию:

function greet(name) {
 return `Hello, \${name}!`;
}

console.log(greet("World"));

## 4. Добавление изменений и коммит:

• Выполните команды:

git add index.js

git commit -m "Add greet function to index.js"

#### 5. Отправка ветки в удалённый репозиторий:

о Выполните команду: git push origin feature-add-function

#### 6. Создание пулл-реквеста:

- о Перейдите на страницу репозитория на GitHub.
- Вы увидите уведомление о недавно отправленной ветке с предложением создать пулл-реквест. Нажмите "Compare & pull request".
- о Добавьте описание изменений и нажмите "Create pull request".

#### 7. Обзор и слияние пулл-реквеста:

- После проверки изменений нажмите кнопку "Merge pull request" и затем "Confirm merge".
- Удалите ветку feature-add-function, нажав кнопку "Delete branch" на странице пулл-реквеста.

## Шаг 5: Разрешение конфликтов при слиянии

## 1. Создание конфликтной ситуации:

- Создайте новую ветку feature-conflict: git checkout -b feature-conflict
- Внесите изменение в index.js: console.log("Hello from conflict branch!");
- Добавьте и закоммитьте изменения:

git add index.js git commit -m "Update index.js from conflict branch"

- о Переключитесь на основную ветку: git checkout main
- Внесите другое изменение в index.js: console.log("Hello from main branch!");
- Добавьте и закоммитьте изменения:

git add index.js git commit -m "Update index.js from main branch"

# 2. Попытка слияния ветки feature-conflict в main:

- о Выполните команду: git merge feature-conflict
- о Git обнаружит конфликт и сообщит о нём.

### 3. Разрешение конфликта:

- о Откройте файл index.js в редакторе.
- Вы увидите конфликтные изменения, обозначенные специальными маркерами:

```
<<<<<< HEAD
console.log("Hello from main branch!");
======
console.log("Hello from conflict branch!");
>>>>> feature-conflict
```

• Разрешите конфликт, выбрав нужные строки или объединив их:

console.log("Hello from main branch!"); console.log("Hello from conflict branch!");

о Сохраните файл

#### 4. Добавление разрешённого файла в индекс и завершение слияния:

о Выполните команды:

git add index.js git commit -m "Merge feature-conflict into main, resolve conflict in index.js"

#### 5. Отправка изменений в удалённый репозиторий:

о Выполните команду: git push origin main

## Шаг 6: Просмотр истории коммитов

## 3. Просмотреть историю коммитов:

- Выполните команду: git log
- о Используйте флаг -- oneline для компактного отображения: git log -- oneline

## 4. Просмотреть различия между коммитами:

- о Определите SHA-1 хеши двух коммитов, которые хотите сравнить
- Выполните команду: git diff <коммит1> <коммит2>

## Задания к лабораторной работе:

## 4. Создание и работа с пулл-реквестами:

- о Создайте новую ветку feature-add-utility.
- о Внесите изменения в файл index.js, добавив новую утилитную функцию:

function multiply(a, b) {
 return a \* b;
}

console.log(multiply(3, 4));

- Закоммитите изменения и отправьте ветку в удалённый репозиторий.
- Создайте пулл-реквест для слияния ветки feature-add-utility в main.
- После одобрения слияния удалите ветку.

# 5. Настройка .gitignore для различных окружений:

- Добавьте в .gitignore файлы и директории, специфичные для различных сред разработки (например, конфигурационные файлы IDE, временные файлы).
- о Убедитесь, что эти файлы не отслеживаются Git.

## 6. Восстановление удалённых коммитов:

- о Создайте коммит, затем удалите его с помощью git reset.
- Восстановите удалённый коммит с помощью команды git reflog и git reset.

## Содержание отчёта:

## Введение

• Цель и задачи лабораторной работы:

 Описание целей изучения работы с удалёнными репозиториями и платформами хостинга кода.

Теоретическая часть

- Описание изученных понятий и технологий:
  - Введение в удалённые репозитории и их преимущества.
  - о Обзор платформ хостинга кода, таких как GitHub.
  - Основные концепции и команды Git для работы с удалёнными репозиториями.
  - о Принципы создания и управления пулл-реквестами.
  - Управление доступом и ролями на платформах хостинга кода.

### Практическая часть

- Пошаговое описание выполненных действий:
  - о Создание удалённого репозитория на GitHub.
  - Клонирование репозитория на локальный компьютер.
  - Внесение изменений, коммит и отправка изменений в удалённый репозиторий.
  - Создание и слияние веток через пулл-реквесты.
  - Разрешение конфликтов при слиянии веток.

#### Примеры команд и их вывод:

- Включите в отчет скриншоты терминала с выполненными командами и их результатами.
- Примеры содержимого файлов после внесённых изменений.
- Снимки экрана с пулл-реквестами и их слиянием на GitHub.

#### Результаты

- Полученные результаты и их анализ:
  - Описание созданных и слитых веток, выполненных пулл-реквестов.
  - Демонстрация работы с тегами и их использования для релизов.
  - Анализ процесса разрешения конфликтов и его влияния на проект.
- Прикрепите ссылку на итоговый гит-репозиторий

### Заключение

- Выводы о проделанной работе:
  - Оценка достигнутых целей лабораторной работы.
  - Возможности дальнейшего применения и развития навыков работы с Git и платформами хостинга кода.

### Приложения (по необходимости)

- Скриншоты, код, дополнительные материалы:
  - Скриншоты выполненных команд и их выводов.
  - о Примеры изменённых файлов и разрешённых конфликтов.
  - о Ссылки на созданные пулл-реквесты и теги на GitHub.
  - Дополнительные материалы, такие как графики истории коммитов или диаграммы ветвления.

#### Контрольные вопросы:

- 1. Что такое удалённый репозиторий и каковы его основные преимущества?
- 2. Опишите процесс создания и клонирования удалённого репозитория на GitHub.
- 3. Что такое пулл-реквест и для чего он используется?
- 4. Как разрешить конфликт при слиянии веток в Git?
- 5. Для чего используется файл .gitignore и как его правильно настроить?
- 6. Что такое тег в Git и как его использовать для обозначения версий проекта?
- Как добавить новый удалённый репозиторий в существующий локальный репозиторий?
- 8. Объясните разницу между командами git fetch и git pull.
- 9. Какие роли можно назначить участникам проекта на GitHub и как они влияют на доступ к репозиторию?
- 10. Почему важно регулярно отправлять изменения в удалённый репозиторий и как это влияет на совместную работу над проектом?

## Лабораторная работа №7

### «Планирование проекта с использованием системы управления проектами»

### Цель выполнения работы:

- Освоить основные принципы и методы управления проектами.
- Изучить функциональные возможности современных систем управления проектами, таких как Jira, Trello и Asana.
- Научиться планировать проект, определять задачи, устанавливать сроки и распределять ресурсы с использованием выбранной системы.
- Развить навыки мониторинга прогресса проекта и управления изменениями.

#### Система управления проектами (Project Management System, PMS) — это

программный инструмент, предназначенный для планирования, организации и управления ресурсами для достижения конкретных целей проекта. Такие системы помогают командам эффективно сотрудничать, отслеживать прогресс и управлять временем и бюджетом.

#### Преимущества использования PMS:

- Централизованное управление: Все аспекты проекта находятся в одном месте.
- Улучшенная коммуникация: Облегчает обмен информацией между участниками проекта.
- Прозрачность: Позволяет видеть статус задач и общий прогресс проекта.
- Эффективное распределение ресурсов: Помогает оптимально использовать доступные ресурсы.
- Управление рисками: Позволяет выявлять и минимизировать потенциальные риски

**Проектное управление** включает в себя применение знаний, навыков, инструментов и методов для выполнения проектных требований. Основные процессы проектного управления включают:

1. Инициация: Определение целей проекта, его обоснование и назначение менеджера проекта.

- 2. Планирование: Разработка детального плана проекта, включая задачи, сроки, ресурсы и бюджет.
- 3. Исполнение: Реализация плана проекта, распределение задач и управление командой.
- 4. Мониторинг и контроль: Отслеживание прогресса, управление изменениями и обеспечение качества.
- 5. Завершение: Финализация всех активностей, оценка результатов и закрытие проекта.

Существует множество систем управления проектами, каждая из которых обладает уникальными функциями и подходит для различных типов проектов. Рассмотрим три популярных инструмента:

- Jira:
  - о Разработана компанией Atlassian.
  - Изначально предназначена для управления разработкой программного обеспечения.
  - о Поддерживает методологии Agile, включая Scrum и Kanban.
  - Включает инструменты для отслеживания задач, багов и прогресса спринтов.
- Trello:
  - о Также разработана Atlassian.
  - Использует визуальную систему досок и карточек.
  - Подходит для небольших команд и простых проектов.
  - Легко настраивается под различные нужды через плагины и интеграции.
- Asana:
  - о Разработана компанией Asana, Inc.
  - Предоставляет расширенные возможности для планирования и отслеживания задач.
  - Поддерживает различные виды представления задач: списки, доски, календари.
  - о Включает инструменты для управления зависимостями и отчетности.

## Основные функциональные возможности Jira:

**Jira** — мощная система управления проектами, ориентированная на команды разработки программного обеспечения. Основные функции включают:

- Доски Scrum и Kanban: Позволяют организовать рабочий процесс в соответствии с выбранной методологией.
- Управление задачами и эпиками: Создание иерархии задач для эффективного планирования.
- Отслеживание багов: Инструменты для регистрации и управления дефектами.
- Спринты: Планирование и управление итерациями работы.
- Отчеты и аналитика: Встроенные инструменты для анализа производительности и прогресса.
- Интеграции: Возможность интеграции с другими инструментами Atlassian и сторонними сервисами.

## Создание и настройка проекта в Jira

### Процесс создания проекта в Jira включает:

- 1. Выбор типа проекта:
  - Scrum: Подходит для проектов, использующих спринты и методологию Scrum, где задачи разбиваются на итерации (спринты).
  - Капban: Подходит для проектов с непрерывным потоком работы без фиксированных итераций, где задачи обрабатываются в порядке приоритета.
  - **Bug Tracking:** Специализированный тип проекта, ориентированный на управление багами, их приоритизацию и устранение.

## 2. Настройка доски:

- Определение колонок и статусов задач (например, "To Do", "In Progress", "Done").
- Настройка ограничений на количество задач в колонках (WIP лимиты) для улучшения управления потоком работы.

## 3. Создание задач:

 Эпики: Крупные компоненты или ключевые направления работы, которые делятся на более мелкие задачи (истории и задачи). Эпики обычно охватывают длительный период и объединяют схожие задачи для достижения общей цели.

- Задачи: Конкретные шаги или работы, необходимые для выполнения историй пользователей или других аспектов проекта.
- Установка приоритетов (например, "Высокий", "Средний", "Низкий") и сроков выполнения для каждой задачи.

## Управление задачами, спринтами и бэклогом

- Бэклог (Backlog): Список всех задач и требований проекта. Задачи из бэклога выбираются для включения в спринты.
- Спринт (Sprint): Фиксированный период времени (обычно 2-4 недели), в течение которого команда выполняет выбранные задачи из бэклога.
- Управление задачами: Назначение ответственных, установка приоритетов, отслеживание прогресса и статусов.

Отчеты и аналитика в системах управления проектами

Системы управления проектами предоставляют разнообразные отчеты для анализа производительности и эффективности команды:

- Burn-down Chart: Отображает оставшееся количество работы в спринте.
- Burn-up Chart: Показывает прогресс выполнения задач.
- Velocity Chart: Отображает количество выполненных задач за спринт.
- Cumulative Flow Diagram: Показывает распределение задач по статусам во времени.
- Отчеты по времени выполнения: Анализ времени, затраченного на выполнение задач.

## Порядок выполнения работы:

## Шаг 1: Регистрация и вход в систему управления проектами

## 1. Выбор платформы:

 Для данной лабораторной работы будет использоваться Jira. Перейдите на сайт jira.atlassian.com и зарегистрируйтесь или войдите в существующую учетную запись.

## 2. Выбор тарифного плана:

о Выберите бесплатный (Freee) тарифный план

## Шаг 2: Создание нового проекта в Jira

## 1. Создание проекта:

- Нажмите кнопку "Create project".
- Выберите тип проекта (например, Scrum).
- Введите название проекта, например, Му Project.
- Нажмите "Create".

## 2. Настройка проекта:

- Определите ключ проекта (например, МРМ).
- Настройте доску Scrum: добавьте колонки, установите WIP лимиты при необходимости.

## Шаг 3: Планирование проекта

## 1. Создание эпиков:

- В разделе "Backlog" нажмите "Create Epic".
- Введите название эпика, например, User Authentication Module.

## 2. Создание задач и историй пользователей:

- В разделе "Backlog" нажмите "Create Issue".
- Выберите тип задачи (Story, Task, Bug).
- Введите описание задачи, например, Implement login functionality.
- Назначьте приоритет и эпик, к которому относится задача.

## 3. Организация бэклога:

- Распределите задачи по приоритетам.
- Оцените задачи с помощью story points или часов.

## Шаг 4: Создание и управление спринтами

## 1. Создание спринта:

- В разделе "Backlog" нажмите "Create Sprint".
- Назовите спринт, например, Sprint 1.

## 2. Планирование спринта:

- Перетащите задачи из бэклога в спринт.
- Установите цели спринта.

## 3. Начало спринта:

- Нажмите "Start Sprint".
- Установите продолжительность спринта и дату окончания.

## Шаг 5: Выполнение задач и мониторинг прогресса

## 1. Работа над задачами:

- Перемещайте задачи по доске от То Do к In Progress и далее к Done.
- Обновляйте статусы задач по мере выполнения.

## 2. Мониторинг прогресса:

- Используйте Burn-down Chart и Velocity Chart для отслеживания прогресса спринта.
- Анализируйте производительность команды и корректируйте план при необходимости.

## Шаг 6: Завершение спринта и ретроспектива

## 1. Завершение спринта:

- По окончании спринта нажмите "Complete Sprint".
- Просмотрите выполненные и невыполненные задачи.

## 2. Ретроспектива:

- Проанализируйте, что было сделано хорошо, а что можно улучшить.
- Запланируйте изменения для следующего спринта.

## Шаг 7: Создание отчетов и аналитика

## 1. Просмотр отчетов:

- Перейдите в раздел "**Reports**".
- Выберите нужный отчет, например, Burn-down Chart.

## 2. Анализ отчетов:

- Изучите показатели производительности.
- Используйте полученные данные для улучшения процессов управления проектом.

## Задания к лабораторной работе:

7. Планирование и управление спринтом:

- о Создайте новый проект в Jira.
- о Определите минимум два эпика для проекта.
- Создайте не менее пяти задач и распределите их по эпикам.
- Организуйте первый спринт, включив в него выбранные задачи.
- Выполните задачи спринта, перемещая их по доске и обновляя статусы.
- Завершите спринт и проанализируйте результаты.

#### Содержание отчета:

#### Введение

- Цель и задачи лабораторной работы:
  - о Описание целей изучения систем управления проектами, таких как Jira.
  - о Ожидаемые результаты и навыки, которые студент должен приобрести.

#### Теоретическая часть

- Описание изученных понятий и технологий:
  - Введение в системы управления проектами и их важность.
  - Основные принципы проектного управления.
  - Обзор и сравнение различных инструментов управления проектами.
  - Подробное описание функциональных возможностей выбранной системы (например, Jira).
  - Принципы планирования спринтов, управления задачами и мониторинга прогресса.

## Практическая часть

- Пошаговое описание выполненных действий:
  - Регистрация и настройка аккаунта в системе управления проектами.
  - о Создание нового проекта и его настройка.
  - о Планирование проекта: создание эпиков, задач и историй пользователей.
  - Организация и управление спринтами.

### Результаты

- Полученные результаты и их анализ:
  - Описание созданных и управляемых задач и спринтов.

- Анализ эффективности использования системы управления проектами.
- о Оценка производительности команды и достигнутых целей проекта.

## Заключение

- Выводы о проделанной работе:
  - о Оценка достигнутых целей лабораторной работы.
  - о Впечатления от использования системы управления проектами.
  - Возможности дальнейшего применения и развития навыков управления проектами.

Приложения (по необходимости)

- Скриншоты, код, дополнительные материалы:
  - о Скриншоты выполненных шагов в системе управления проектами.
  - о Примеры настроек проекта, задач и спринтов.
  - Дополнительные материалы, такие как графики прогресса или диаграммы Ганта.

### Контрольные вопросы:

- 1. Что такое система управления проектами и какие преимущества она предоставляет командам разработчиков?
- 2. Опишите основные этапы проектного управления и их роль в успешной реализации проекта.
- 3. Какие функциональные возможности предоставляет Jira для планирования и управления проектами?
- 4. Что такое спринт в методологии Scrum и как его правильно планировать?
- 5. Как создавать и управлять эпиками, задачами и историями пользователей в Jira?
- 6. Что такое бэклог и как его эффективно организовать?
- 7. Как использовать отчеты в Jira для мониторинга прогресса проекта?
- Какие роли и права доступа можно назначить участникам проекта на платформе Jira?
- 9. Почему важно регулярно проводить ретроспективы после завершения спринтов?

## Лабораторная работа №8

#### «Распределение задач и управление сроками выполнения проекта»

#### Цель выполнения работы

- Освоить принципы и методы распределения задач в проекте.
- Изучить техники управления сроками выполнения проекта.
- Научиться использовать современные инструменты и методологии для эффективного планирования и контроля выполнения задач.
- Развить навыки приоритизации задач и оптимального распределения ресурсов.
- Понять важность мониторинга прогресса и управления изменениями в проекте.

#### Введение в управление проектами

Управление проектами — это процесс планирования, организации и контроля ресурсов для достижения конкретных целей, и задач в рамках заданных сроков и бюджета. Эффективное управление проектами позволяет повысить продуктивность команды, минимизировать риски и обеспечить качественное выполнение задач.

#### Ключевые компоненты управления проектами:

- Цели проекта: Четко определенные результаты, которых необходимо достичь.
- Задачи: Конкретные действия, направленные на достижение целей.
- Ресурсы: Время, люди, финансы и материалы, необходимые для выполнения задач.
- Сроки: Временные рамки, в которые должны быть выполнены задачи.
- Риски: Потенциальные проблемы, которые могут повлиять на выполнение проекта.

Распределение задач — это процесс назначения конкретных задач отдельным членам команды или группам для их выполнения. Эффективное распределение задач обеспечивает оптимальное использование ресурсов, повышает мотивацию сотрудников и ускоряет процесс выполнения проекта.

#### Основные принципы распределения задач:

- Четкость: Задачи должны быть четко определены и понятны.
- Соответствие компетенциям: Задачи должны соответствовать навыкам и опыту сотрудников.
- Баланс нагрузки: Равномерное распределение задач для предотвращения перегрузки отдельных участников.
- Приоритизация: Назначение задач в порядке их важности и срочности.
- Ответственность: Определение ответственных лиц за выполнение каждой задачи.

Существует несколько методов распределения задач, каждый из которых имеет свои преимущества и подходит для различных типов проектов:

- Метод Парето (80/20): Фокус на 20% задач, которые приносят 80% результатов.
- Метод Канбан: Визуализация задач на доске, управление потоком работы и ограничение незавершенных задач.
- **Метод Scrum:** Разделение работы на спринты, регулярные встречи для планирования и обзора прогресса.
- Методология Agile: Гибкий подход к управлению задачами с акцентом на итеративное развитие и адаптацию к изменениям.

Управление сроками включает в себя планирование и контроль времени, необходимого для выполнения задач проекта. Эффективное управление сроками позволяет соблюдать график проекта, своевременно реагировать на задержки и оптимизировать процессы.

## Основные этапы управления сроками:

- Определение задач и их длительности: Разбиение проекта на конкретные задачи и оценка времени, необходимого для их выполнения.
- Создание графика проекта: Разработка временной шкалы с указанием сроков выполнения задач.
- Назначение ответственных: Определение лиц, ответственных за выполнение каждой задачи.
- Мониторинг прогресса: Отслеживание выполнения задач и сравнение с планом.
- Управление изменениями: Корректировка графика в случае возникновения непредвиденных обстоятельств.

Инструменты и методы управления сроками

Для эффективного управления сроками и распределения задач используются различные инструменты и методы:

- Диаграмма Ганта: Визуальное представление графика проекта, показывающее сроки выполнения задач и их взаимосвязи.
- Технология критического пути (Critical Path Method, CPM): Метод определения наиболее важных задач, влияющих на сроки проекта.
- Технология оценки и пересмотра программ (Program Evaluation and Review Technique, PERT): Метод оценки времени выполнения задач с учетом неопределенностей.
- Системы управления проектами: Инструменты, такие как Jira, Microsoft Project, Trello, Asana и т.п., которые помогают планировать, отслеживать и управлять задачами и сроками.

В практической работе важно учитывать следующие аспекты:

- Коммуникация: Регулярное общение с командой для уточнения статусов задач и решения возникающих проблем.
- Гибкость: Способность адаптироваться к изменениям и корректировать план в случае необходимости.
- Мотивация: Создание условий для мотивации команды, признание достижений и поддержка инициатив.
- Анализ рисков: Выявление потенциальных рисков и разработка стратегий их минимизации.
- Отчетность: Регулярное предоставление отчетов о прогрессе проекта заинтересованным сторонам.

Диаграмма Ганта — это визуальный инструмент для планирования и отслеживания прогресса выполнения задач проекта. Она представляет собой горизонтальные полосы, каждая из которых соответствует отдельной задаче, с указанием начала и окончания выполнения.

## Преимущества диаграмм Ганта:

- Визуализация временных рамок: Позволяет видеть, когда начинается и заканчивается каждая задача.
- Отслеживание прогресса: Легко определить, какие задачи выполнены, находятся в процессе или задерживаются.
- Управление зависимостями: Отображает взаимосвязи между задачами.

# Программные инструменты для создания диаграмм Ганта:

- Microsoft Excel: Подходит для создания простых диаграмм.
- GanttPRO: Онлайн-инструмент с расширенными возможностями.
- **Trello с плагинами:** Визуальные доски с возможностью добавления диаграмм Ганта через плагины.
- Другие специализированные приложения: Например, TeamGantt или ClickUp.

Установка сроков выполнения задач в Jira позволяет планировать время, необходимое для завершения каждой задачи, и отслеживать соблюдение графика проекта.

## Основные шаги для установки сроков в Jira:

- 1. Создание задачи: Ввести название и описание задачи.
- 2. **Назначение исполнителя:** Назначить себя или другого участника проекта ответственным за выполнение задачи.
- 3. Установка сроков: Определить дату начала и окончания выполнения задачи.
- 4. Добавление меток и приоритетов: Помочь в организации и приоритизации задач.
- 5. Отслеживание прогресса: Обновлять статус задачи по мере ее выполнения.

## Порядок выполнения работы:

Шаг 1: Планирование проекта

# 1. Определение цели проекта:

 Четко сформулируйте цель проекта. Например, разработка простого вебприложения, создание учебного проекта или выполнение исследовательской работы.

## 2. Разбиение проекта на задачи:

- Разделите проект на несколько основных задач и подзадач. Например:
  - Исследование требований.
  - Проектирование архитектуры.

- Разработка функционала.
- Тестирование.
- Документация.

Шаг 2: Создание диаграммы Ганта

# 1. Выбор инструмента:

• Выберите программное обеспечение для создания диаграммы Ганта. Для простоты можно использовать Microsoft Excel или онлайн-инструменты, такие как GanttPRO.

## 2. Ввод данных:

- Введите список задач с указанием дат начала и окончания выполнения.
- Установите зависимости между задачами, если они имеются.

## 3. Визуализация:

- Создайте диаграмму, отображающую временные рамки выполнения каждой задачи.
- Обновляйте диаграмму по мере выполнения задач.

## Шаг 3: Настройка проекта в Jira

# • Регистрация и вход:

- Перейдите на jira.atlassian.com и зарегистрируйтесь или войдите в существующий аккаунт.
- Создание нового проекта:
  - Нажмите "Create project".
  - Выберите шаблон проекта, например, "Basic Kanban" или "Scrum".
  - Введите название проекта, например, Мой учебный проект.
  - Нажмите "Create".

Шаг 4: Создание и распределение задач в Jira

## 1. Создание задач:

- Внутри проекта нажмите "Create issue".
- Выберите тип задачи (например, **Task** или **Story**).
- Введите название задачи и описание.
- Назначьте задачу себе в качестве исполнителя.
- Установите срок выполнения, указав **Due Date**.

### 2. Приоритизация задач:

• Установите приоритет задачи (например, **High**, **Medium**, **Low**) в зависимости от ее важности.

### 3. Добавление меток:

• Добавьте метки (labels) для лучшей организации задач, например, исследование, разработка, тестирование.

### Шаг 5: Управление сроками выполнения в Jira

## 1. Установка сроков:

- Для каждой задачи установите **Due Date** дату, к которой задача должна быть выполнена.
- Это можно сделать при создании задачи или позже, редактируя ее свойства.

## 2. Отслеживание прогресса:

- Регулярно обновляйте статус задач (например, **To Do**, **In Progress**, **Done**) по мере их выполнения.
- о Используйте доску Kanban или Scrum для визуализации прогресса.

#### 3. Использование отчетов:

 Перейдите в раздел "Reports" и используйте доступные отчеты для мониторинга сроков и прогресса выполнения задач.

#### Задания к лабораторной работе:

## 8. Создание и управление диаграммой Ганта:

- Разработайте диаграмму Ганта для выбранного индивидуального проекта.
- Определите основные задачи и установите для них сроки выполнения.
- Обновляйте диаграмму по мере выполнения задач.

#### 9. Установка сроков выполнения задач в Jira:

- о Создайте задачи для вашего проекта в Jira.
- Назначьте себе исполнителей и установите сроки выполнения для каждой задачи.
- о Используйте доску Kanban или Scrum для отслеживания прогресса.

#### Содержание отчёта:

#### Введение

## • Цель и задачи лабораторной работы:

- Описание целей изучения методов распределения задач и управления сроками.
- Определение ожидаемых результатов и навыков, которые студент должен приобрести.

## Теоретическая часть

- Описание изученных понятий и технологий:
  - о Введение в управление проектами и его значимость.
  - о Принципы распределения задач и управления сроками.
  - Обзор инструментов для создания диаграмм Ганта.
  - о Введение в систему управления проектами Jira.
  - о Методы установки и отслеживания сроков выполнения задач в Jira.

### Практическая часть

- Пошаговое описание выполненных действий:
  - о Планирование проекта: определение целей и задач.
  - Создание диаграммы Ганта с указанием сроков выполнения задач.
  - Настройка проекта в Jira: создание задач, назначение исполнителей и установка сроков.
  - Управление задачами и мониторинг прогресса выполнения.
  - Корректировка плана при необходимости.

#### Примеры интерфейсов и графиков:

- Скриншоты созданной диаграммы Ганта.
- Скриншоты задач в Jira с установленными сроками.

#### Результаты

- Полученные результаты и их анализ:
  - о Описание выполненных задач и достигнутых целей проекта.
  - Анализ эффективности распределения задач и соблюдения сроков.
  - о Оценка использования ресурсов и времени.

#### Заключение

## • Выводы о проделанной работе:

- Оценка достигнутых целей лабораторной работы.
- Впечатления от использования диаграмм Ганта и системы Jira для управления проектом.

### Приложения (по необходимости)

- Скриншоты, графики, дополнительные материалы:
  - о Скриншоты диаграммы Ганта.
  - о Скриншоты задач в Jira с установленными сроками.
  - Дополнительные материалы, такие как графики прогресса или диаграммы приоритизации.

### Контрольные вопросы

- 1. Что такое управление проектами и какие ключевые компоненты включает этот процесс?
- Опишите основные принципы эффективного распределения задач в индивидуальном проекте.
- 3. Что такое диаграмма Ганта и как она помогает в планировании проекта?
- 4. Какие программные инструменты можно использовать для создания диаграмм Ганта?
- 5. Что такое система управления проектами Jira и для чего она используется?
- 6. Как установить сроки выполнения задач в Jira?
- Какие преимущества предоставляет использование диаграмм Ганта в управлении проектами?
- 8. Почему важно регулярно мониторить прогресс выполнения задач и как это влияет на успех проекта?
- Какие шаги необходимо предпринять при возникновении задержек в выполнении задач проекта?

## Лабораторная работа №9

### «Выбор методологии разработки и настройка инструментов управления проектом»

#### Цель выполнения работы

- Освоить различные методологии разработки программного обеспечения.
- Изучить критерии выбора подходящей методологии для конкретного проекта.
- Научиться настраивать инструменты управления проектами в соответствии с выбранной методологией.
- Развить навыки планирования и организации работы над индивидуальным проектом.
- Понять важность адаптации методологии и инструментов под особенности проекта.

#### Введение в методологии разработки

Методология разработки — это совокупность принципов, практик и процессов, направленных на эффективное создание программного обеспечения. Выбор правильной методологии влияет на качество, сроки и стоимость проекта.

#### Основные методологии разработки:

#### • Водопад (Waterfall):

- о Последовательная модель разработки.
- Каждая фаза проекта (требования, дизайн, реализация, тестирование, внедрение) должна быть завершена перед переходом к следующей.
- Подходит для проектов с четко определенными требованиями и малой вероятностью изменений.

## • Гибкая методология (Agile):

- Итеративный и инкрементальный подход.
- Разработка происходит в коротких циклах (спринтах), с постоянным взаимодействием с заказчиком.
- Позволяет быстро адаптироваться к изменениям требований.
- Scrum:

- о Фреймворк внутри Agile.
- Рабочий процесс разделен на спринты (обычно 2-4 недели).
- о Включает роли: владелец продукта, Scrum-мастер и команда разработки.
- Регулярные встречи: планирование спринта, ежедневные стендапы, обзор спринта и ретроспектива.

## • Kanban:

- о Визуальное управление рабочим процессом.
- Использует доски с колонками для отображения стадий выполнения задач.
- Акцент на непрерывное улучшение и управление потоком работы.

## • Lean:

- Ориентирован на минимизацию потерь и оптимизацию процессов.
- о Подходит для проектов, требующих высокой эффективности и гибкости.

## Критерии выбора методологии

## Выбор методологии зависит от ряда факторов:

- Характеристики проекта:
  - Размер и сложность.
  - Требования к гибкости и изменяемости.

## • Командные ресурсы:

- Опыт и навыки участников.
- Размер команды.
- Взаимодействие с заказчиком:
  - Необходимость постоянной обратной связи.
  - Готовность заказчика к активному участию.

# • Сроки и бюджет:

- Ограничения по времени.
- о Финансовые рамки проекта.
- Риски и неопределенности:
  - о Вероятность изменений в требованиях.
  - Технические риски.

## Настройка инструментов управления проектами

Настройка инструментов управления проектами включает в себя создание проекта, определение структур задач, установка сроков и распределение ресурсов. Важно адаптировать инструмент под выбранную методологию для повышения эффективности работы.

## Основные шаги настройки:

## 1. Создание проекта:

- о Выбор шаблона (Scrum, Kanban, и т.д.).
- о Введение основных параметров проекта (название, описание).

## 2. Определение структуры задач:

- Создание эпиков и историй пользователей.
- Разбиение задач на подзадачи.

## 3. Установка сроков и приоритетов:

- Определение дат начала и окончания задач.
- Назначение приоритетов для задач.

## 4. Распределение задач:

- Назначение ответственных лиц.
- Определение зависимостей между задачами.

## 5. Настройка отчетности и мониторинга:

- Выбор необходимых отчетов.
- Настройка уведомлений и напоминаний.

## Примеры методологий и инструментов:

- Scrum с использованием Jira:
  - Создание спринтов.
  - Управление задачами и эпиками.
  - о Использование отчетов Burn-down и Velocity.

## • Kanban с использованием Trello:

- о Организация доски с колонками: То Do, In Progress, Done.
- Управление ограничениями на количество задач в колонках.
- о Визуализация потока работы.

## Порядок выполнения работы

## Шаг 1: Выбор методологии разработки

## 1. Анализ проекта:

- Определите цели и задачи вашего индивидуального проекта.
- Оцените объем работ и предполагаемые сроки выполнения.
- Определите, насколько вероятны изменения в требованиях.

## 2. Выбор подходящей методологии:

 На основе анализа выберите методологию, которая лучше всего подходит для вашего проекта (например, Scrum для итеративной разработки или Kanban для непрерывного потока задач).

## 3. Обоснование выбора:

• Запишите причины выбора конкретной методологии, учитывая характеристики вашего проекта.

## Шаг 2: Настройка инструмента управления проектом

## 1. Выбор инструмента:

• Решите, какой инструмент управления проектом вы будете использовать (Jira, Trello, Asana).

## 2. Регистрация и создание проекта:

- Зарегистрируйтесь в выбранном инструменте (если еще не зарегистрированы).
- Создайте новый проект, выбрав соответствующий шаблон методологии (Scrum, Kanban и т.д.).

# 3. Настройка доски:

- Определите колонки, соответствующие стадиям выполнения задач (например, To Do, In Progress, Done).
- Установите приоритеты и ограничения на количество задач в колонках (для Kanban).

## Шаг 3: Планирование и распределение задач

## 1. Создание задач:

- Разбейте проект на основные задачи и подзадачи.
- Создайте карточки задач в выбранном инструменте, указав название и описание.

## 2. Установка сроков:

• Для каждой задачи установите дату начала и окончания.

• Убедитесь, что сроки реалистичны и соответствуют общему графику проекта.

# 3. Приоритизация задач:

- Определите приоритеты для задач (высокий, средний, низкий).
- Распределите задачи по приоритетам на доске.

## Шаг 4: Мониторинг и управление проектом

## 1. Отслеживание прогресса:

- Регулярно обновляйте статусы задач по мере их выполнения.
- Используйте визуальные инструменты (диаграммы, доски) для контроля прогресса.

## 2. Корректировка плана:

• При возникновении задержек или изменений в требованиях корректируйте график и распределение задач.

## 3. Использование отчетов:

- Просматривайте доступные отчеты для анализа прогресса и эффективности выполнения задач.
- На основе отчетов принимайте решения о дальнейших шагах проекта.

## Шаг 5: Завершение проекта

## 1. Финальная проверка:

- Убедитесь, что все задачи выполнены и цели проекта достигнуты.
- Проведите итоговую оценку качества выполненной работы.

## 2. Документирование результатов:

- Подготовьте итоговый отчет о проекте, включающий описание выполненных задач, достигнутых целей и полученных результатов.
- Оцените эффективность выбранной методологии и использования инструмента управления проектом.

## Задания к лабораторной работе:

### 10. Выбор методологии и настройка инструмента управления проектом

- о Определите цель вашего индивидуального проекта.
- о Выберите подходящую методологию разработки (Scrum, Kanban, Waterfall).
- Зарегистрируйтесь и создайте проект в выбранном инструменте управления проектами (Jira, Trello, Asana).
- Настройте доску проекта в соответствии с выбранной методологией.
- Разбейте проект на задачи и установите для них сроки выполнения.
- Организуйте задачи на доске, установите приоритеты и отслеживайте прогресс.

### 11. Анализ эффективности выбранной методологии:

- По завершении проекта оцените, насколько выбранная методология соответствовала вашим потребностям.
- Опишите сильные и слабые стороны методологии в контексте вашего проекта.
- о Предложите возможные улучшения для будущих проектов.

## Содержание отчёта

### Введение

- Цель и задачи лабораторной работы:
  - Описание целей изучения методологий разработки и настройки инструментов управления проектами.
  - Определение ожидаемых результатов и навыков, которые студент должен приобрести.

Теоретическая часть

## • Описание изученных понятий и технологий:

- о Введение в различные методологии разработки.
- Критерии выбора подходящей методологии для индивидуального проекта.
- Обзор инструментов управления проектами и их функциональных возможностей.
- Принципы настройки инструментов управления проектами в соответствии с выбранной методологией.

## Практическая часть

## • Пошаговое описание выполненных действий:

- о Выбор методологии разработки для проекта.
- Настройка инструмента управления проектом (создание проекта, настройка доски).
- о Планирование проекта: создание и распределение задач, установка сроков.
- Мониторинг прогресса выполнения задач и управление изменениями.

### • Примеры интерфейсов и графиков:

- о Скриншоты настроенной доски проекта в выбранном инструменте.
- о Примеры созданных задач с установленными сроками.

### Результаты

- Полученные результаты и их анализ:
  - о Описание выполненных задач и достигнутых целей проекта.
  - Анализ эффективности распределения задач и соблюдения сроков.
  - о Оценка использования ресурсов и времени.
  - Оценка выбранной методологии и настроенного инструмента управления проектом.

#### Заключение

- Выводы о проделанной работе:
  - о Оценка достигнутых целей лабораторной работы.

#### Приложения (по необходимости)

- Скриншоты, графики, дополнительные материалы:
  - о Скриншоты задач и доски проекта в инструменте управления проектом.
  - Дополнительные материалы, такие как графики прогресса или анализ приоритизации задач.

#### Контрольные вопросы

- 1. Что такое методология разработки и почему выбор подходящей методологии важен для успешного выполнения проекта?
- 2. Опишите основные характеристики методологий Waterfall и Agile. В чем их ключевые отличия?

- 3. Какие критерии следует учитывать при выборе методологии разработки для индивидуального проекта?
- 4. Что такое диаграмма Ганта и как она помогает в планировании проекта?
- 5. Как настроить доску проекта в Jira в соответствии с методологией Scrum?
- 6. Что такое спринт и как его правильно планировать в системе управления проектами?
- 7. Какие преимущества предоставляет использование инструментов управления проектами, таких как Jira, Trello или Asana?
- 8. Какие шаги необходимо предпринять при возникновении задержек в выполнении задач проекта?

### СПИСОК ЛИТЕРАТУРЫ

 Альтман, Е. А. Система контроля версий GIT : учебно-методическое пособие / Е. А. Альтман, А. В. Александров, Т. В. Васеева. — Омск : ОмГУПС. ЭБС «Лань» : [сайт]. — URL: <u>https://e.lanbook.com/book/190155</u> (дата обращения: 10.03.2025).
 Рощин, П. Г. Командная разработка программного обеспечения с помощью системы

контроля версий Git: Конспект лекций : учебное пособие / П. Г. Рощин. — М : НИЯУ МИФИ. ЭБС «Лань» : [сайт]. — URL: <u>https://e.lanbook.com/book/355550</u> (дата обращения: 10.03.2025).